# ZENworks Patch Management Airgap Solution

August 2023

The Airgap solution for ZENworks Patch Management enables you to deliver patches to networks that are disconnected and isolated from the Internet. These networks are referred to as "airgapped" or "closed" networks.

**NOTE:** Airgap supports Microsoft Windows patches, not including Microsoft Office 365. Airgap does not currently support patches for Linux distributions or Mac operating systems.

## About the Airgap Solution

The Airgap solution requires two ZENworks Management Zones, one zone in the open (Internet-connected) network and one in the closed network. A Primary Server (OCM) (referred to as the Airgap Collector) in the open zone receives patches by running the Maintenance Schedule (Configuration > Management Zone Settings > Security > Patch Server Configuration). You then transfer the patches via portable media from the Airgap Collector to a Primary Server (referred to as the Airgap Server) in the closed zone. The patch agent installed on device analyzes the device to determine what patches it needs, downloads the patches on-demand through ZENworks content system and then applies the patch based on the established patching schedule. For more information, see Patch Management Overview in the ZENworks Patch Management Reference.

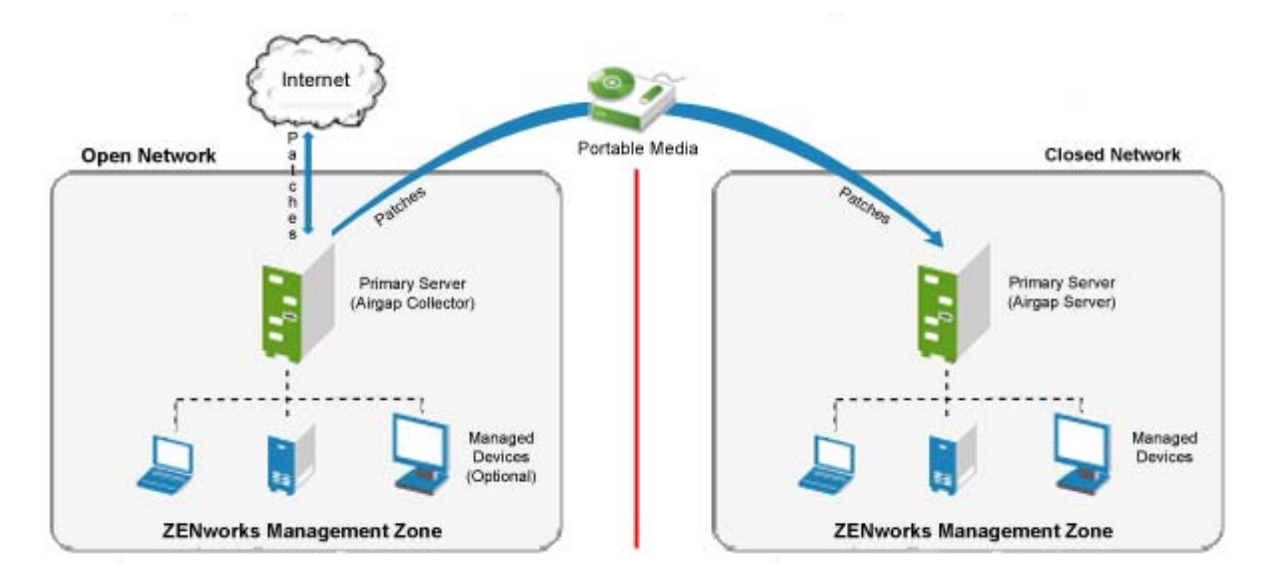

The ZENworks Management Zone in your open network should include managed devices that you want to patch. The patches downloaded by the Airgap Collector are retained in the zone (in addition to being copied to a transfer directory) and can be deployed to managed devices within the open zone.

## Prerequisites

• Two ZENworks Management Zones, one in the open network (*the Airgap Collector*) and another in the closed network (*the Airgap Server*).

ZENworks Servers must be 23.3 or later versions. For information about installing ZENworks, see the *ZENworks Server Installation*.

• ZENworks Patch Management licensed in both zones, which includes a ZENworks Patch Management license for the Airgap Collector (open zone) and the Airgap Server (closed zone).

## Migrating the Management Zone with Airgap

If you are using the Airgap solution in ZENworks 2020 Update 2 and have not upgraded to ZENworks 2020 Update 3, as the Advanced Patch Feed in ZENworks 2020 Update 3 did not support the Airgap solution, then you can upgrade your Airgap zone to ZENworks 23.3. Refer to the following sections to migrate to the Advanced Patch Feed.

Identifying an Airgap collector zone: In ZENworks 2020 Update 2 zone, open ZENworks Control Center, go to Configuration > Management Zone Settings > Device Management > System Variables. If the System Variables panel includes the PATCH\_AIRGAP\_COLLECTOR variable and the value is set as true, then the zone is an Airgap collector zone.

Identifying an Airgap server zone: In ZENworks 2020 Update 2 zone, open ZENworks Control Center, go to Configuration > Management Zone Settings > Device Management > System Variables. If the System Variables panel includes the PATCH\_AIRGAP\_SERVER variable and the value is set as true, then the zone is an Airgap zone.

**IMPORTANT:** The migration procedure remains the same for both Collector and Server zones.

#### **Migrating the Airgap Zones**

You need to migrate both zones to the Advanced Patch Feed. To migrate the zones, perform the following steps in each of the zones:

**NOTE:** The Patch Subscription Service Settings page and, by extension, the Migrate ZENworks Patch Management option are only applicable to ZENworks environments where ZENworks Patch Management was activated and configured before updating to ZENworks 23.3. If it was not activated and configured before the update, the zone is already set to use the new Advanced Patch Feed and no migration is necessary. In this case, skip to the Setting Up the Open Zone or Setting Up the Closed Zone section below.

- 1. After updating your zone to ZENworks 23.3, open ZENworks Control Center, go to Configuration > Management Zone Settings > Security > Patch Subscription Service Settings.
- 2. In the Patch Subscription Service Settings page, click Migrate ZENworks Patch Management.
- 3. Respond to the prompts provided in the Patch Migration wizard.

You will have options to remove all data or remove all data except Patch policies and configuration settings.

Once the migration is complete, changes will reflect in the Getting Started page for Mitigating Vulnerabilities, in the Patch Server configuration options under Security, and in the Patch Remediation Wizard. You will then need to select the links for the unconfigured options in the Enable Patch Management section of the Getting Started page to start the Patch Service and to select a Patch Server. Unconfigured settings are indicated by the red icon appendage.

After successful migration, the PATCH\_AIRGAP\_SERVER variable will be renamed to AIRGAP\_SERVER in the closed (Airgap) zone and the PATCH\_AIRGAP\_COLLECTOR variable to AIRGAP\_COLLECTOR in the open (Airgap Collector) zone.

## Setting Up the Open Zone

The tasks required to configure the ZENworks Management Zone in your open network are described in the following sections.

#### **Mirroring the Closed Zone's Managed Devices**

When a ZENworks Primary Server downloads patches ondemand, it downloads the patch fingerprints, not the entire patch. A patch fingerprint contains metadata about which operating systems the patch applies to. The Primary Server compares the downloaded patch fingerprints against the operating systems of the zone's managed devices and displays the applicable patches in the Patches list. You can then select the patches you want to cache to the Primary Server for distribution to your managed devices.

If possible, we recommend that you register devices in your open zone that mirror the operating systems of the closed zone's managed devices. This limits the Patches list to only those patches that are applicable for your closed zone's devices.

If you choose to mirror your closed zone's devices in your open zone, consider the following guidelines:

- In your closed zone, log in to ZENworks Control Center and review the Devices list. The list displays the operating system for each registered device.
- In your open zone, register devices that have the same operating systems as the ones displayed in your closed zone's Devices list.
- Registering a device in your open zone adds the device object to the zone. The device object is what is needed to automatically filter the Patches list to show applicable patches only.

#### **Enabling the Airgap Collector**

You can enable the Airgap Collector zone by adding a AIRGAP\_COLLECTOR=true system variable to your ZENworks zone.

**NOTE:** Add the system variable only if you configuring the Airgap zone for the first time.

1 Log in to ZENworks Control Center for the zone in your open network.

2 Click Configuration > Device Management (in the Management Zone Settings panel) > System Variables to display the System Variables list.

| Configuration 3 System Variables |            |   |
|----------------------------------|------------|---|
| System Variables                 |            | × |
| Configure system variables.      |            |   |
| System Variables                 |            |   |
| Add termine (cli)                |            |   |
| C Name &                         | Value      |   |
| scan.software.installers         | true       |   |
| 🗍 merfusilar                     | zone level |   |

**3** Click Add to display the Add Variable dialog box.

| Add Variable          |         | ×      |
|-----------------------|---------|--------|
| Add the variable info | rmation |        |
| Add the variable into | mation. |        |
| Name:                 |         |        |
|                       |         |        |
|                       |         |        |
| Value:                |         |        |
|                       |         |        |
|                       |         |        |
|                       | ОК      | Cancel |

4 Fill in the following fields:

Name: AIRGAP\_COLLECTOR

Value: true

**5** Click **OK** to add the variable to the list.

| Configuration > System Variables |            |  |
|----------------------------------|------------|--|
| System Variables                 |            |  |
| Configure system variables.      |            |  |
| System Variables                 |            |  |
| Add females Life                 |            |  |
| I Hane a                         | Value      |  |
| AIRGAP_COLLECTOR                 | true       |  |
| scan.software.installers         | true       |  |
| zoneSyster                       | zone_level |  |

- 6 Click OK to save the list.
- 7 Go to Configuration > Server Hierarchy.
- 8 In the Server Hierarchy panel, select an Ondemand Content Master (indicated by .), click Action, and then select the Set as Airgap Collector Ondemand Content Master option.

| Server Hierarch                  | hy                                                                                                    |                  |              |                         |                   |                    | ^          |
|----------------------------------|----------------------------------------------------------------------------------------------------|------------------|--------------|-------------------------|-------------------|--------------------|------------|
| illä Maren                       | Action -                                                                                                    |                  |              |                         |                   |                    | 3          |
| Path: /                          | Specify Content                                                                                                    |                  |              |                         |                   |                    |            |
|                                  | Configure Primary Authentication Connections                                                                                              | Folder           | Roles        | Ondemand Content Haster | Write to Database | E ZDIworks Version |            |
| <b>E</b> 5                       | Configure Satellite Server<br>Add Satellite Server                                                                                        | /Devices/Servers | All          | ۵                       |                   | ▲ 23.3.0.0         |            |
| 1 - 1 of 1 items<br>User Sources | Network Satesite Serverses Set as Ordenand Content Master Renove as Ordenand Content Master Set as Argap Critector Dromand Content Master |                  | H 4 ⊥ ja ⊁ H |                         |                   | stow               | 10 ¥ items |
| New Delet                        | Delete 2ENworks Server                                                                                                    |                  |              |                         |                   |                    | 8          |
| Status                           | Refresh Device                                                                                                    | Type             |              | Simple Enrollment       |                   | Domain Alias       |            |

**NOTE:** The **Set as Airgap Collector Ondemand Content Master** will be disabled if you select a Primary Server with an older ZENworks version (ZENworks 2020 Update 3 or earlier).

The Airgap Collector Ondemand Content Master is indicated by 💁

**9** Optionally, you can set a schedule when the Airgap Ondemand Content Master should export patch data to the Airgap folder.

For more information, see "Export Schedule for Patch Content" on page 7.

## Setting Up the Closed Zone

In your closed network, you need to configure the ZENworks Management Zone to enable the Primary Server to act as an Airgap Server. When you transfer downloaded patches from your open network to the closed network, the Airgap Server pulls them into the ZENworks Management Zone as if it had downloaded ondemand. You then deliver the patches using the standard ZENworks Patch Management methods.

- 1 Log in to ZENworks Control Center for the zone in your closed network.
- 2 Enable the Airgap Server by adding several system variables:
  - 2a Click Configuration > Device Management (in the Management Zone Settings panel) > System Variables to display the System Variables list.
  - **2b** Click Add to display the Add Variable dialog box.
  - **2c** Fill in the following fields:

Name: AIRGAP\_SERVER

Value: true

2d Click OK to save the list.

NOTE: Add the system variable only if you are configuring the zone for the first time.

- **3** In ZCC, go to Configuration > Server Hierarchy.
- 4 In the Server Hierarchy panel, select an Ondemand Content Master (indicated by (a)), click Action, and then select the Set as Airgap Ondemand Content Master option.

| Server Hierarch | hy                                           |                  |                   |                             |                   |                    | ^          |
|-----------------|----------------------------------------------|------------------|-------------------|-----------------------------|-------------------|--------------------|------------|
| int, Move       | Action +                                     |                  |                   |                             |                   |                    | 3          |
| Path: /         | Specify Content                              |                  |                   |                             |                   |                    |            |
|                 | Configure Primary Authentication Connections | Enider           | Roles             | Ondensod Content Nation     | Write to Database | # 7Ebuaria Marsion |            |
|                 | Configure Satellite Server                   | roidei           | NUMPS             | Or Deline to Content Marten | WHEN TO DELEDER   | 10 ALIMONG PETIDO  |            |
| 🖾 E             | Add Satebite Server                          | /Devices/Servers | All               | 0                           | 6                 | ₩ 23.3.0.0         |            |
| 1-1 of 1 items  | Renove Satellite Server                      |                  | 14 4 1 1 1/1 F FI |                             |                   | show 1             | 10 = items |
|                 | Set as Ondemand Content Master               |                  |                   |                             |                   |                    |            |
|                 | Remove as Oridemand Content Master           |                  |                   |                             |                   |                    |            |
| User Sources    | Set as Argap Ordemand Content Naster         |                  |                   |                             |                   |                    | ^          |
| New Daleta      | Delete ZEliworks Server                      |                  |                   |                             |                   |                    | ß          |
| Status          | Refresh Device                               | Type             |                   | Simple Enrollment           |                   | Domain Allas       |            |

**NOTE:** The **Set as Airgap Ondemand Content Master** will be disabled if you select a Primary Server with older an ZENworks version (ZENworks 2020 Update 3 or earlier).

The Airgap Ondemand Content Master is indicated by 💁.

**5** Optionally, you can set a schedule when the Airgap Ondemand Content Master should import patch data from the Airgap folder.

For more information, see "Import Schedule for Patch Content" on page 7.

#### **Important Point to Remember**

• In a zone, both AIRGAP\_SERVER and AIRGAP\_COLLECTOR system variables should not be set to true. In such conditions, you might not get the expected results.

## **Transferring Patches from the Open Zone to the Closed Zone**

To transfer patches from the open zone to the closed zone:

- **1** On the Airgap Collector in the open zone:
  - 1a In ZCC, click Configuration > Security (in the Management Zone Settings panel) > Patch Server Configuration to display the Maintenance Schedule panel. Click the Run Maintenance Now button to start the maintenance schedule tasks, which create DAU bundle and generate email notifications about the new patches that are available.

When a new DAU bundle is assigned and installed on a device, new patches will be reported to the server. Use the Patch Dashboard (Security > Dashboard tab) to monitor the status of the patch update.

**1b** Pre-fetch patch content all patches that you want to copy. To do so, click **Security > Patches** to display the patch list. Select the patches you want to pre-fetch, click **Actions > Pre-fetch Patch Content**.

If you chose not to mirror your closed zone's devices in your open zone (see Mirroring the Closed Zone's Managed Devices), the Patches list does not display any applicable patches. In this case, you can get the patches list by running the zac ps --generate-metadata-for-all-patches on a Windows agent. Use this list to select the patches you want to pre-fetch. You will also need to do this if you mirrored some but not all of your closed zone's devices.

- **1c** After pre-fetching the selected patches is complete, click Run Export Now in the Airgap Content Schedule, to get the data immediately.
- **1d** Copy all contents (files and folders) from the following folder to your portable media:
  - On Windows: %ZENSERVER\_HOME%\work\common\airgap\
  - On Linux/Appliance: /var/opt/microfocus/zenworks/common/airgap
- **2** On the Airgap Server in the closed zone, copy the patch content from the portable media to the following Airgap directory:
  - On Windows: %ZENSERVER\_HOME%\work\common\airgap\
  - On Linux/Appliance: /var/opt/microfocus/zenworks/common/airgap

If you have previously copied patch content to the Airgap Server, do not remove that content. Add the new patch content to the existing content.

- 3 Log in to ZENworks Control Center for the Airgap Server zone (in your closed network).
- **4** To get the data immediately, click Run Import Now in the Airgap Content Schedule.
- 5 Click Configuration > Security (in the Management Zone Settings panel) > Patch Server Configuration > Run Maintenance Now to create the DAU bundle.
- 6 After the maintenance task completes, wait for the devices to report the applicable patches. After patches are reported, go to the Patches tab (Security > Patches tab) to check the device patched status for each patch.
- 7 Deploy the patches. If necessary, see the ZENworks Patch Management Reference.

## **Airgap Content Schedule**

In the Airgap Content Schedule page, you can set a schedule for when the Airgap Ondemand Content Master should import/export patch data from the Airgap folder.

Based on the System Variable (AIRGAP\_COLLECTOR or AIRGAP\_SERVER) that you have set in your zone, Export Schedule for Patch Content or Import Schedule for Patch Content is displayed.

- "Export Schedule for Patch Content" on page 7
- "Import Schedule for Patch Content" on page 7

#### **Export Schedule for Patch Content**

In the Export Schedule for Patch Content panel, you can set a schedule for when the Airgap Ondemand Content Master should export patch data to the Airgap folder.

```
    Expert Schedule For Patch Center

    Set a schedule when the Alrapa Tockter. Maatter thould export patch data to the Alrapa Folder. The export Interval can be Hourly (H) or Daily (24 Hour Time Format - Hours: Minutes). By default, the data export will be initiated at 2:00 AM.

    Schedule Interval:
    Daily: v = 1 2 v : 00 v

    Last Export Status:
    0 x = 00 v

    Export Status:
    Sciess: Rue Export Now
```

- 1. In ZCC, click Configuration > Security (Management Zone Settings) > Airgap Content Schedule.
- 2. The export interval can be set to Hourly or Daily.
  - If the export interval is set Hourly, then you need to select an interval (H) after which the export should be initiated.
  - If the export interval is set Daily (24 Hour Time Format Hours: Minutes), then select the time at which the export will be initiated. By default, the export schedule is set at 2:00 A.M.

If required, you can click Run Export Now to initiate the export immediately.

In this page, you can also view the last export status.

- Last Export Successfully Run at: Displays the date and time when the last export was successful.
- Export Status: Displays the status of the export.

#### **Import Schedule for Patch Content**

In the Import Schedule for Patch Content panel, you can set a schedule for when the Airgap Ondemand Content Master should import patch data from the Airgap folder.

```
        Import Schedule for Patch Content:

        Set a schedule for Patch Content:
        Naster schedule import patch data from the Alrgap folder. The import interval can be Hourly (H) or Daily (24 Hour Time Format - Hours: Minutes). By default, the data import will be initiated every 2 hours.

        Schedule interval:
        Import Stucessfully name
        26 Al 2022 Scission4

        Import Stuces:
        Success
        Run Experitione
```

1. In ZCC, click Configuration > Security (Management Zone Settings) > Airgap Content Schedule.

- 2. The import interval can be set to Hourly or Daily.
  - If the import interval is set Hourly, then by default the import will be initiated every 2 hours. If required, the import schedule (H) can be modified.
  - If the import interval is set Daily, then you need to select a time (24 Hour Time Format Hours: Minutes) when the import should be initiated.

If required, you can click Run Import Now to initiate the export immediately.

In this page, you can also view the last export status.

- Last Import Successfully Run at: Displays the date and time when the last import was successful.
- Import Status: Displays the status of the import.

**NOTE:** If the Airgap status (import/export) is partial success or failure, then a link is displayed. Click the link to view the reason.

Partial Success: The status is partial only if a few files are copied.

Failure: The status is failure when none of the files are copied.

## Troubleshooting

## Unable to Re-initiate the External Communication After Removing Airgap Solution

If you have configured the Airgap solution (AIRGAP\_SERVER) on an OCM server and remove the Airgap solution. After removing the Airgap solution, unable to reinitiate the external communication.

Workaround: After removing the Airgap solution, you can either wait for 24 hours or perform the following steps:

- 1. In ZCC, go to Configuration > Management Zone Settings > Ondemand Content.
- 2. In the Content Type Configurations, select Patch Content or any other configuration, and then click Edit.
- 3. Make any type of change and click Apply.

After a few minutes of applying this change, external communication will be reinitiated.

## Legal Notice

For information about legal notices, trademarks, disclaimers, warranties, export and other use restrictions, U.S. Government rights, patent policy, and FIPS compliance, see Legal Information (https://www.microfocus.com/en-us/legal).

#### © Copyright 2008 - 2023 Open Text

The only warranties for products and services of Micro Focus and its affiliates and licensors ("Open Text") are set forth in the express warranty statements accompanying such products and services. Nothing herein should be construed as constituting an additional warranty. Micro Focus shall not be liable for technical or editorial errors or omissions contained herein. The information contained herein is subject to change without notice.